# DIGIVITALER

## Antwoordenblad – Patiëntenportaal huisarts

#### Patiëntenportaal huisarts – Uw Zorg Online

Tijdens de opdrachten maakt u gebruik van het patiëntenportaal van Huisartsenpraktijk Digistad, een verzonnen praktijk. De gegevens die u in het portaal kunt lezen zijn van mevrouw Broekhoven, ook een verzonnen personage.

- Ga naar <u>digivitaler.nl</u> en log in met uw DigiVitaler-inloggegevens.
- Klik bij 'Lessen' op 'Patiëntenportaal huisarts' en kies voor 'Uw Zorg Online'.
- Klik op 'Oefenen' om de oefenomgeving te openen.

#### Opdracht 1

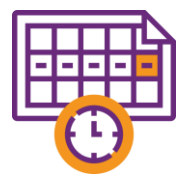

Doorloop de stappen om in te loggen. U komt terecht op de startpagina van het patiëntenportaal. In het patiëntenportaal kan mevrouw Broekhoven haar eerstvolgende afspraak inzien. Wanneer is deze afspraak?

De eerstvolgende afspraak is op dinsdag 10 september 2024, van 09:00 tot 09:10 uur. Klikroute: klikken op blok **Afspraken** in het startscherm of klikken op **Afspraken** in het **Menu** boven in de blauwe balk.

#### Opdracht 2

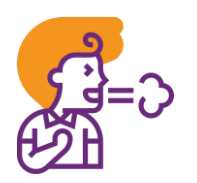

In het dossier van Mevrouw Broekhoven staan haar klachten en ziektes opgeslagen. Wat is een oudere klacht van haar?

Maagpijn. Klikroute: klikken op blok **Dossier** op de startpagina of klikken op **Dossier** in het **menu** boven in de balk. Vervolgens klik je op **Bekijk overzicht klachten en ziektes**.

| C |  |
|---|--|
|   |  |

### Opdracht 3

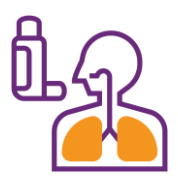

Mevrouw Broekhoven heeft in het verleden verschillende medicijnen besteld. Deze zijn terug te vinden in haar medicatieoverzicht. Welke medicijnen zijn dit?

Dat zijn de medicijnen Paracetamol, Fluimucil en Salbutamol. Klikroute: klikken op blok **Medicijnen** in startscherm of op **Medicijnen** in **Menu**.

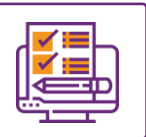

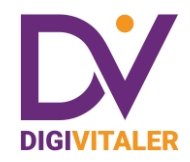

#### **Opdracht 4**

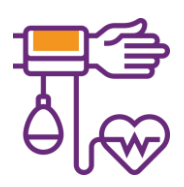

In het portaal kan Mevrouw Broekhoven zelfmetingen toevoegen en versturen naar haar huisarts. Dit kan ze doen via 'Metingen'. Ze gaat een bloeddrukmeting toevoegen. Hoe hoog zijn haar bovenen onderdruk op 26 juli 2024?

*Op 26 juli 2024 was haar bovendruk 147 en haar onderdruk 97. Deze informatie is terug te vinden door te klikken op de link Metingen, Bloeddruk <i>en vervolgens op Een bloeddrukmeting toevoegen.* 

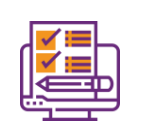

#### Let op!

Bent u klaar met het oefenen in het patiëntenportaal van Praktijk Digistad? Klik op het kruisje van het tabblad van de oefenomgeving om terug te keren naar de les.

| DV Patiëntenportaal - huisarts | X | Demo - Patiëntenportaal huisarts 🗙 |  |
|--------------------------------|---|------------------------------------|--|
|                                |   | <b>▲</b>                           |  |

#### **Opdracht voor thuis**

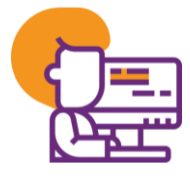

Ga naar de website van uw huisartspraktijk en kijk of uw praktijk ook al een patiëntenportaal heeft. Als dit zo is, kunt u hierover op de website van uw huisartspraktijk meer informatie vinden. U kunt natuurlijk ook even bellen. Heeft uw praktijk een patiëntenportaal? Wat moet u dan doen zodat u in kunt loggen? Schrijf hieronder op wat u hebt gedaan om antwoord op de vraag te krijgen.

Dit zal per cursist verschillen. Doel van de opdracht is de cursisten verleiden om zich te verdiepen in het patiëntenportaal van hun huisarts en ook om dit portaal te gaan gebruiken.

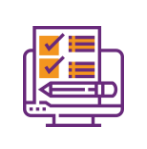

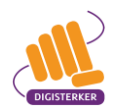